# TOP10%ジャーナルの確認方法(1/4)

↓ 同志社大学 Doshisha University

#### ①同志社大学図書館HPからScopusにアクセスする

https://library.doshisha.ac.jp/database/database list/dissertation international.html

| 科研費よ子申請シス: ×      Aircosoft Office ホー | X   ① Kmkolshda/Desh: X   圓 同志社大学研究語: X   幅 Scopus - 文献検索 - X M 検討日子 論文 (序: X                                                                                                    | + ~ - • ×                                                                                                    |
|---------------------------------------|----------------------------------------------------------------------------------------------------|----------------------------------------------------------------------------------------------------|
| ← → C                                 | e/database_list/dissertation_international.html                                                                                                    |                                                                                                    |
| <ul> <li>大学4817</li> </ul>            | 学部:大学院         教育·回書館         研究・虚言予連携         学生生活・故題         国際交流・留子         図             自然   アクセス数: 無期限   検索画面: 日/英   ■利用ガイド   ■ その他ガイド   ■ 利用規約   契約部料: 理工学部         CAS(Chemical Abstracts Service): 1/3 提供する物質科学関連分野の データベース。世界中の科学技術に関す<br>献・特許情報、反応情報を収録。化学構造の部分構造破索や反応検索も可能。         対応ウービス: 2         Anticle Linker           ■ Scopus         まいた# | ②「収録誌」をクリック                                                                                                    |
|                                       | 全般 アクセス数:無制限   検索画面: 日/英ノ他   抄録1800年代- 抄録18考考文献1870-   ■ 利用ガイF(日)   ■ Us<br>GuideEng)   ■ その他ガイド   ■ Supplementary Guide(Eng.)   ■ 利用規約   契約詞料: 図書館  <br>Else vier? 提供の索引・引用文献データベース。海外の論文検索が可能。被引用数や引用している文献の参<br>能。<br>対応サービス: 10 Article Linker 10 DOGS Plus                                                                                                  | Seer<br>参 ● 料研表電子申請9次、×   ④ Microsoft Office A・ ×   ① Komiko Iblidia/Dools: ×   ] 同志社大学研究 観刹 ×   図 Scopus - 文数独物 ×   図 Scopus - 文数独物 × + · · - □ ×                                                                                                    |
|                                       | <ul> <li>■ SocINDEX with Full Text ②全文<br/>あ加らせ</li> <li> 社会 アクセス数:黒柳眼  検探画面:日/英/他  hdox, 抄録、参考文駄1886-本文1808- ■ 利用ガイド ■ その<br/>ド ■ 利用規約 契約部科:社会学部 </li> <li>EBSCo社提供の社会学関連の全文データベース。論文検索と本文および結面イメージの閲覧が可能。</li> <li>対応サービス:図 電子ジャーカル・フック 図 Article Linker B<sup>P</sup> DOGS Plus</li> </ul>                                                                    | 使い方がイドはこちら     ()     ()     ()     ()     ()     ()     ()     ()     ()     ()     ()     ()     ()     ()     ()     ()     ()     ()     ()     ()     ()     ()     ()     ()     ()     ()     ()     ()     ()     ()     ()     ()     ()     ()     ()     ()     ()     ()     ()     ()     ()     ()     ()     ()     ()     ()     ()     ()     ()     ()     ()     ()     ()     ()     ()     ()     ()     ()     ()     ()     ()     ()     ()     ()     ()     ()     ()     ()     ()     ()     ()     ()     ()     ()     ()     ()     ()     ()     ()     ()     ()     ()     ()     ()     ()     ()     ()     ()     ()     ()     ()     ()     ()     ()     ()     ()     ()     ()     ()     ()     ()     ()     ()     ()     ()     ()     ()     ()     ()     ()     ()     ()     ()     ()     ()     ()     ()     ()     ()     ()     ()     ()     ()     ()     ()     ()< |
|                                       |                                                                                                    | 「       検索項目       検索語を入力*         由 次クイトル、抄録、キーワード        検索語を入力*         + 検索欄を追加 首 対象年を追加 詳細検索 >       検索 Q         検索欄屋 保存済み検索式          ・ 検索を開始すると、検索履歴がここに表示されます。       検索の         ・ レット あってきべくさい、                                                                                                    |
|                                       |                                                                                                    |                                                                                                    |

# TOP10%ジャーナルの確認方法(2/4)

↓ 同志社大学 Doshisha University

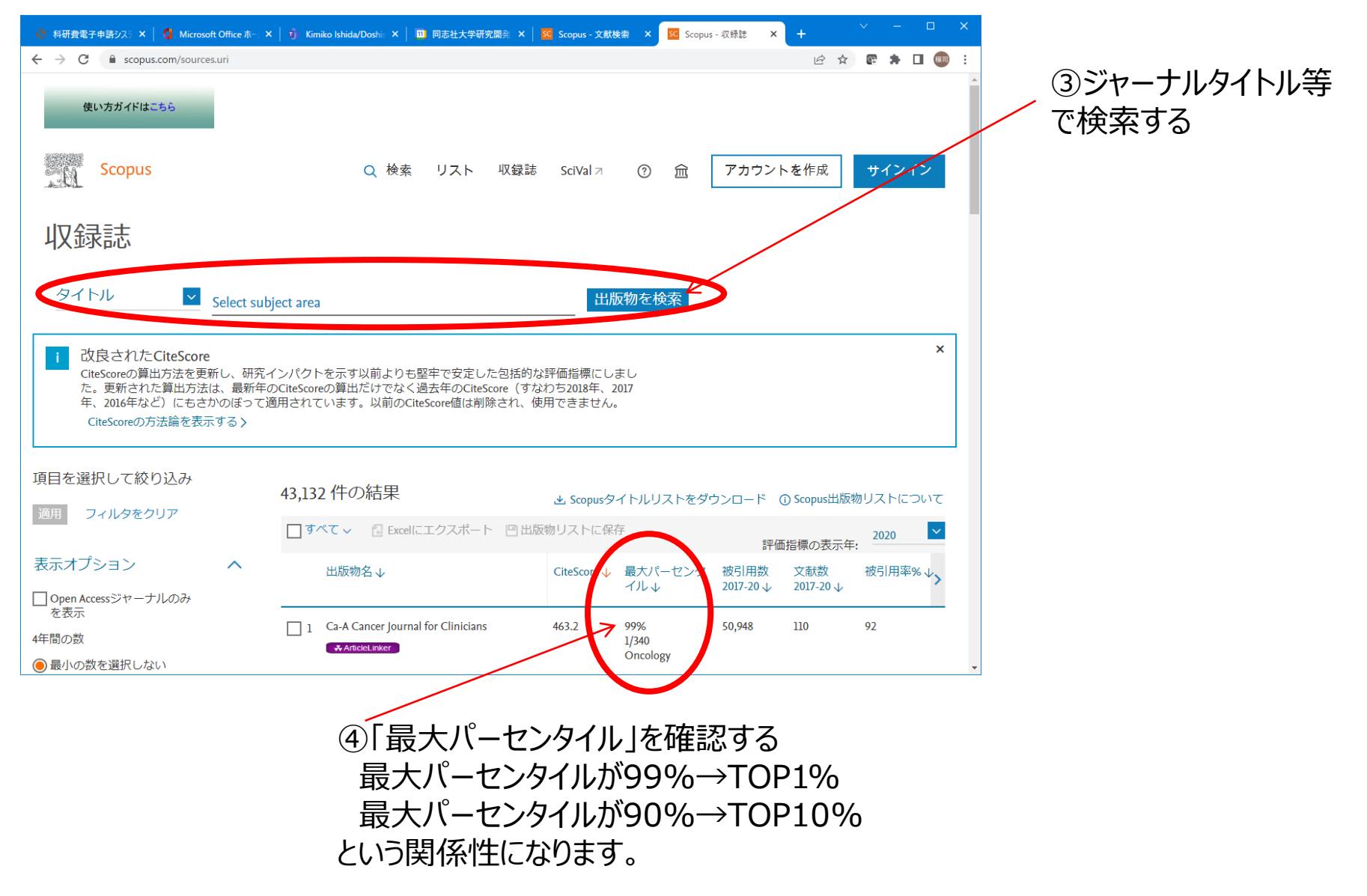

# TOP10%ジャーナルの確認方法(3/4)

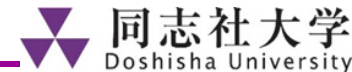

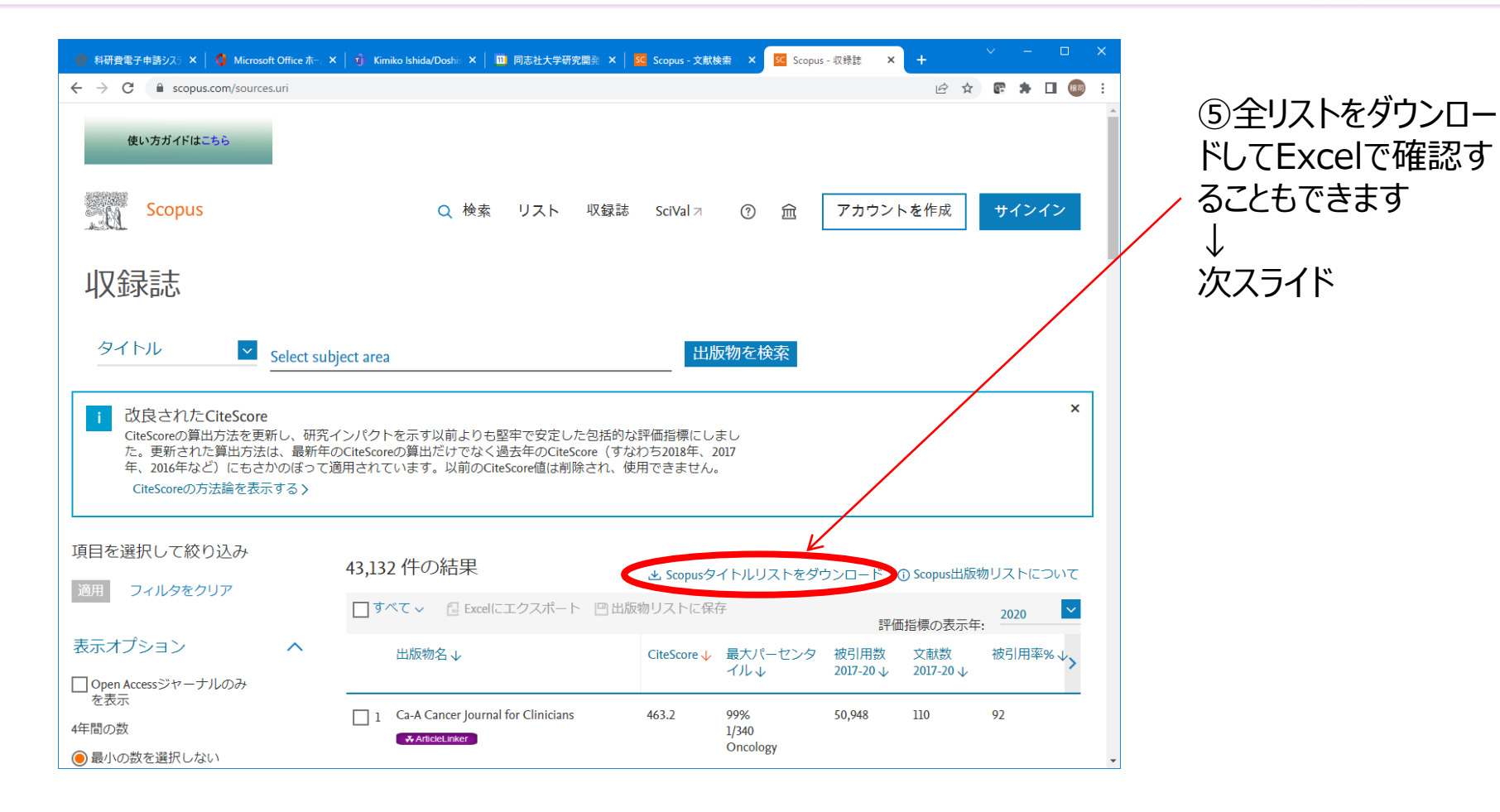

# TOP10%ジャーナルの確認方法(4/4)

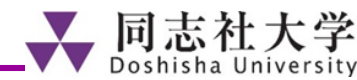

| X≣     | D 🧀 🔒             |                           |                |                | Cite        | Score-2011-2020  | -new-methodolog  | y-October-2      | 2021.xlsb - Ex         | cel                 | 2)K列が前                | 前頁の最                                          | 大パー        | センター     |
|--------|-------------------|---------------------------|----------------|----------------|-------------|------------------|------------------|------------------|------------------------|---------------------|-----------------------|-----------------------------------------------|------------|----------|
| ファイ    | ルホーム              | 挿入 ページ レイアウト              | 数式             | データ 校閲         | 表示 開発       | c.               |                  |                  |                        | i-                  | -≡★ <u>1</u> ⊥ +      | at a second                                   |            |          |
| بھ     | ×                 | - laa                     |                | = - 20         |             |                  | 4777 364         |                  |                        | (د                  | - 改ヨしま                | 9                                             |            |          |
| Rep (r |                   | * 11                      | ▼ A A          | -== *          | * ■* 折り返し   | (全体を衣示する         | 標準               | ×                | j 🗾                    | -                   |                       | ע<br>עריי ערייעעייעעייעעייעעייעעייעעייעעייעעי |            |          |
| いたり    | <sup>17</sup> 💉 В | I U -   🗄 -   🖄 - 🖌       | <b>↓ ↓ ↓ ↓</b> |                | 三 三 セルを結    | 拾して中央揃え ▼        | <b>₩ * % *</b> 5 | 0.00 余竹<br>••• • | -11さ テーノルとし<br>式▼ 書式設定 | ここ ゼルの<br>ミャ スタイル * | 挿入 則际 書八<br>▼ ▼ ▼ ▼ ▼ | 业へ留<br>クリア▼ フィルタ                              | R2 使業2<br> |          |
| クリップ   | ゲード ら             | フォント                      | G              |                | 配置          | 5                | 数値               | Es .             | スタイル                   | ,                   | セル                    | 編集                                            |            | ~        |
| K2     | Ŧ                 | $\times \checkmark f_x$ 5 | 5              |                |             |                  |                  |                  |                        |                     |                       |                                               |            | ~        |
|        | А                 | В                         |                | С              | D           | E                | F                | G                | Н                      | I.                  | J                     | K                                             | L          | M 🛋      |
| 1 8    | Scopus Sou -      | Title                     | - (            | Citation Cours | Scholarly O | Percent Cit( 🗸 🤇 | CiteScore 202 -  | SNIP 🖵           | SJR 🖵 Sc               | opus ASJ 🗸          | Scopus Sub-Subject    | - Percentile - R                              | RAJIK 🖵    | Rank Out |
| 2      | 12001             | Journal of the Experi     | mental A       | 774            | 247         | 74               | 3.1              | 1.104            | 0.75                   | 3205                | Experimental and Co   | ce ngo                                        | 66         |          |
| 3      | 12001             | Journal of the Experi     | mental A       | 774            | 247         | 74               | 3.1              | 1.104            | 0.75                   | 2802                | Behavioral Neurosci   | enc 33                                        | 52         |          |
| 4      | 12002             | Journal of the Histor     | / of the B     | 58             | 63          | 43               | 0.9              | 1.215            | 0.216                  | 1202                | History               | 86                                            | 183        | 1        |
| 5      | 12002             | Journal of the Histor     | / of the B     | 58             | 63          | 43               | 0.9              | 1.215            | 0.216                  | 3201                | Psychology (miscell   | ane 31                                        | 37         |          |
| 6      | 12004             | Journal of Trauma ar      | d Dissoc       | 517            | 151         | 73               | 3.4              | 1.058            | 0.703                  | 3203                | Clinical Psychology   | 71                                            | 81         |          |
| 7      | 12004             | Journal of Trauma ar      | d Dissoc       | 517            | 151         | 73               | 3.4              | 1.058            | 0.703                  | 2738                | Psychiatry and Men    | tal 62                                        | 188        |          |
| 8      | 12005             | Journal of Traumatic      | Stress         | 1456           | 379         | 70               | 3.8              | 1.351            | 1.259                  | 3203                | Clinical Psychology   | 75                                            | 70         |          |
| 9      | 12005             | Journal of Traumatic      | Stress         | 1456           | 379         | 70               | 3.8              | 1.351            | 1.259                  | 2738                | Psychiatry and Men    | tal 66                                        | 168        |          |
| 10     | 12006             | Journal of Vocationa      | Behavio        | 3253           | 385         | 87               | 8.4              | 2.8              | 2.607                  | 3304                | Education             | 98                                            | 17         | 1        |
| 11     | 12006             | Journal of Vocationa      | Behavio        | 3253           | 385         | 87               | 8.4              | 2.8              | 2.607                  | 3319                | Life-span and Life-o  | ou 95                                         | 3          |          |
| 12     | 12006             | Journal of Vocationa      | Behavio        | 3253           | 385         | 87               | 8.4              | 2.8              | 2.607                  | 1407                | Organizational Beha   | vio 94                                        | 11         |          |
| 13     | 12006             | Journal of Vocationa      | Behavio        | 3253           | 385         | 87               | 8.4              | 2.8              | 2.607                  | 3202                | Applied Psychology    | 93                                            | 16         |          |
| 14     | 12008             | B Teruleti Statisztika    |                | 223            | 114         | 61               | 2                | 0.694            | 0.37                   | 2613                | Statistics and Proba  | bili 61                                       | 92         |          |
| 15     | 12008             | B Teruleti Statisztika    |                | 223            | 114         | 61               | 2                | 0.694            | 0.37                   | 3305                | Geography, Planning   | gar 61                                        | 271        |          |
| 16     | 12008             | B Teruleti Statisztika    |                | 223            | 114         | 61               | 2                | 0.694            | 0.37                   | 2002                | Economics and Ecor    | nor 54                                        | 301        |          |
| 17     | 12010             | Annual Review of Ps       | ychology       | 3704           | 101         | 96               | 36.7             | 10.632           | 10.358                 | 3200                | Psychology (all)      | 98                                            | 3          |          |
| 18     | 12013             | Revue des Etudes Ju       | ives           | 4              | 41          | 7                | 0.1              | 0                | 0.1                    | 1208                | Literature and Litera | ry 36                                         | 532        |          |
| 19     | 12013             | Revue des Etudes Ju       | ives           | 4              | 41          | 7                | 0.1              | 0                | 0.1                    | 1202                | History               | 22                                            | 1025       | 1        |
| 20     | 12013             | Revue des Etudes Ju       | ives           | 4              | 41          | 7                | 0.1              | 0                | 0.1                    | 1212                | Religious Studies     | 20                                            | 389        |          |
| 21     | 12013             | Revue des Etudes Ju       | ives           | 4              | 41          | 7                | 0.1              | 0                | 0.1                    | 3316                | Cultural Studies      | 19                                            | 838        | 1        |
| 22     | 12014             | Anuario de Psicologi      | а              | 46             | 53          | 34               | 0.9              | 0.252            | 0.165                  | 3200                | Psychology (all)      | 25                                            | 151        |          |
| 23     | 12014             | Anuario de Psicologi      | а              | 46             | 53          | 34               | 0.9              | 0.252            | 0.165                  | 2738                | Psychiatry and Men    | tal 23                                        | 383        |          |
| 24     | 12016             | Canadian Journal of       | Fisheries      | 3271           | 723         | 80               | 4.5              | 1.085            | 1.09                   | 1105                | Ecology, Evolution, E | leh 82                                        | 114        |          |
| 25     | 12016             | Canadian Journal of       | Fisheries      | 3271           | 723         | 80               | 4.5              | 1.085            | 1.09                   | 1104                | Aquatic Science       | 81                                            | 43         |          |
| 26     | 12019             | Apparel                   |                | 0              | 34          | 0                | 0                | 0                | 0.1                    | 1400                | Business, Managem     | en 2                                          | 209        |          |
| 27     | 12019             | Apparel                   |                | 0              | 34          | 0                | 0                | 0                | 0.1                    | 1403                | Business and Intern   | ati 1                                         | 386        |          |
| 28     | 12020             | Anxiety, Stress and (     | Coping         | 836            | 215         | 77               | 3.9              | 1.355            | 1.047                  | 1201                | Arts and Humanities   | ; (r 82                                       | 54         |          |
| 29     | 12020             | Anxiety, Stress and (     | Coping         | 836            | 215         | 77               | 3.9              | 1.355            | 1.047                  | 3204                | Developmental and     | Edi 76                                        | 80         | •        |
|        | 1.                |                           | -              |                |             | a                |                  |                  | A                      |                     |                       |                                               |            |          |

#### (1)最新のCite Scoreをご覧ください